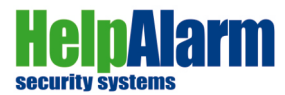

# Heinald Strategy Strategy Stra

# **BEDIENUNGSANLEITUNG** *Model: premium Evolution 4.0*

Copyright © 2022 - www.helpalarm.it

Version 1.5.2 (Revision 557) vom 25.05.2022

**QR CODE App "HelpAlarm" (IOS/Android)** 

**Standard Benutzercode: 0000** 

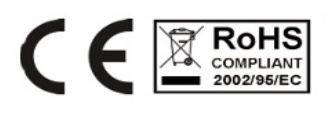

made in Italy

# Download on the

App Store

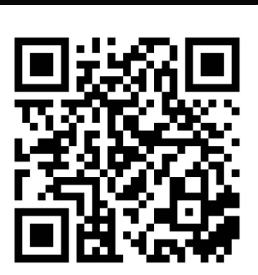

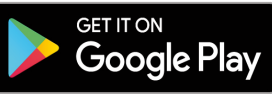

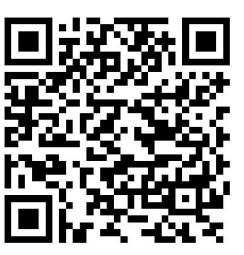

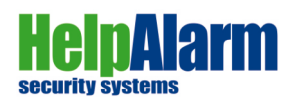

# Einführung

Lieber Kunde,

vielen Dank für den Kauf unseres Produkts.

Bewahren Sie die Bedienungs- und Installationsanleitung gut auf, um im Bedarfsfall auch ohne einem geschulten Servicetechniker selbst Einstellungen am Gerät vorzunehmen.

**ACHTUNG**: Beachten Sie, dass jegliche Änderungen der Einstellungen, die Sie ohne Anweisungen Ihres Verkaufspartners oder Servicetechnikers vornehmen, die Funktionalität des Gerätes gravierend verändern kann!

Unser einzigartiges Sicherheitssystem wurde entwickelt, um Objekte (Haus, Wohnung, Büro, Lager ...) zu schützen. Die Alarmzentrale kann optionale drahtlose Sensoren wie zB. Infrarot-Umgebungssensoren, Magnetkontakte, Lichtschranken, Fernbedienungen, Rauchmelder und weiteres Zubehör verwalten.

Das Help!Alarm-System kann bei sachgemäßer Anwendung als Lösung zum Schutz Ihres Eigentums angesehen werden, jedoch kann kein Alarmsystem jemals absolute Sicherheit vor Eindringlingen oder etwaigen Diebstählen garantieren. Der Hersteller und Verkäufer sind daher von jeglicher Haftung für eventuell auftretende Schäden oder Verluste befreit.

Bitte lesen Sie die folgenden Sicherheitshinweise und beachten Sie die Warnhinweise, bevor Sie das Gerät verwenden:

- Das Help!Alarm Sicherheitssystem ist nur für den Gebrauch und Einsatz in Innenräumen bestimmt.
- · Um möglichen Fehlfunktionen vorzubeugen, empfehlen wir eine regelmäßige Überprüfung.
- ACHTUNG! Dieses Sicherheitssystem enthält keine vom Benutzer reparierbaren Teile.
   Wenden Sie sich bei Fehlfunktionen an Ihren Händler vor Ort.
- Um die Ausbreitung eines möglichen Feuers zu verhindern, halten Sie das Gerät von offenen Flammen fern.
- Stellen Sie keine Behälter mit Wasser wie Vasen usw. auf das Gerät, da diese versehentlich herunterfallen und Ihre Sicherheit durch die elektrischen Anschlüsse gefährden könnten.
- Das Gerät ist nur für den Gebrauch in trockenen Räumen bestimmt.
- Bitte sorgen Sie für ausreichende Belüftung und ausreichenden Abstand zwischen dem Gerät und anderen Möbeln.
- Stellen Sie das Gerät nicht in die N\u00e4he von Heizk\u00f6rpern oder in Bereiche mit direkter Sonneneinstrahlung, um einen \u00fcberm\u00e4\u00fcgen W\u00e4rmestau zu vermeiden. Ein W\u00e4rmestau ist gef\u00e4hrlich und kann die Lebensdauer des Ger\u00e4tes stark verk\u00fcrzen.
- Vermeiden Sie Beschädigungen am Netzkabel oder am Netzteil.
- Gewitter sind f
  ür alle Elektroger
  äte gef
  ährlich. Wenn die Netzkabel vom Blitz getroffen werden, kann das Ger
  ät auch im ausgeschalteten Zustand beeintr
  ächtigt und besch
  ädigt werden. 
  Überpr
  üfen Sie daher nach einem starken Gewitter die Funktionalit
  ät des Ger
  ätes.
- Stellen Sie sicher, dass das Gerät nicht auf Netzkabeln steht, da diese beschädigt werden könnten. Die Nähe zu anderen Geräten mit Funkübertragungssignalen kann elektromagnetische Störungen verursachen.
- Das Gerät und alle seine Teile müssen umweltgerecht entsorgt werden. Wenden Sie sich im Zweifelsfall an Ihre örtlichen Behörden, um Informationen zum Recycling zu erhalten.

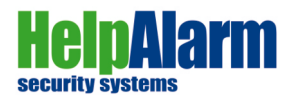

# Inhaltsangabe

| Einführung                                       | . 3 |
|--------------------------------------------------|-----|
| Haupteigenschaften                               | . 4 |
| Beschreibung der Stand-by Anzeige                | . 5 |
| Beschreibung der vorderen LED Anzeigen           | . 5 |
| Schnellmenüs                                     | 6   |
| (Fn + 9) Monitor des GSM Status                  | . 6 |
| (Fn + 8) Laufende Anrufe abbrechen               | . 6 |
| (Fn + 7) Tastaturverwaltung der Ausgänge         | . 7 |
| (Fn + 6) Diagnosemonitor                         | . 7 |
| Benutzermenü                                     | . 8 |
| Ausschalten / Bereiche 1/2                       | 8   |
| Einschalten                                      | . 9 |
| Fernbedienung                                    | . 9 |
| Bedienung über Telefonanruf                      | . 9 |
| Verwaltung via Handy-App / SMS                   | 10  |
| Programmiermenüs                                 | 11  |
| 1) Globale Einstellungen (Infraschall)           | 11  |
| 2) Benutzer                                      | 12  |
| Telefonnummern speichern / SMS & Sprachsteuerung | 12  |
| SOS Panik / SMS & Anrufe                         | 13  |
| 3) Kabelgebundene Eingänge / Konfiguration       | 13  |
| 4) Funksensoren / Konfiguration                  | 14  |
| 5) Eingangszeit                                  | 16  |
| 6) Ausgangszeit                                  | 16  |
| 7) Fernbedienungen / Programmierung / Funktionen | 17  |
| 8) Ausgänge                                      | 18  |
| 9) Datum / Uhrzeit                               | 19  |
| 10) Parameter / Allgemeine Einstellungen         | 19  |
| 11) GSM Funktionen                               | 22  |
| 12) Event Archiv                                 | 24  |
| 13) Code Monitor                                 | 24  |
| Technische Details / Anschlüsse                  | 25  |
| Teilnehmerliste / Benutzer / Zonen /             | 26  |

# Haftungsausschluss

Bei der Erstellung, Implementierung und Überprüfung dieser Dokumentation wurde mit größter Sorgfalt vorgegangen, jedoch können weder der Autor noch die Vertriebsgesellschaft die Verantwortung für die Genauigkeit der beschriebenen Informationen übernehmen, noch können sie irgendeine Garantie für die Leistung oder die erzielbaren Ergebnisse geben. Gleiches gilt für alle Personen und/oder Unternehmen, die an der Erstellung, Produktion und Verbreitung dieser Dokumentation beteiligt sind.

In dieser Dokumentation erwähnte Namen und Warenzeichen sind von ihren jeweiligen Eigentümern registriert.

Copyright © 2022 - www.helpalarm.it

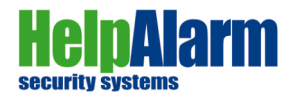

# Haupteigenschaften

HELP!ALARM ist eine Alarmzentrale die grundsätzlich ohne optionalen Sensoren funktioniert. Mit der eingebauten Tastatur lassen sich alle benötigten Einstellungen auch für optionale Komponenten (Rauchmelder, Wassermelder, SOS, Sensoren ...) programmieren.

Die Hauptmerkmale:

| Schalldrucksensor           | Der einzigartig patentierte Infraschallsensor ist in der "Help!Alarm" Zentrale integriert und erkennt Veränderungen und/oder Manipulation an der Aussenhaut Ihres Objektes bis zu 800m <sup>2</sup> , um im Bedarfsfall Alarm auszulösen.                                                                                                    |
|-----------------------------|----------------------------------------------------------------------------------------------------|
| Eingänge<br>(kabelgebunden) | 4 Eingänge (NO, NC), programmierbar (sofort oder verzögert)                                                                                                    |
| Funksensoren                | Magnetkontakte, Infrarotsensoren, Lichtschranken, Rauchmelder, SOS-Taste etc.                                                                                                    |
| Fernbedienungen             | Möglichkeit der Zuordnung von bis zu 8 Funkfernbedienungen (bidirektional) zur vollständigen oder teilweisen Scharfschaltung des Systems.                                                                                                    |
| 4 Alarmbereiche             | "Alles", "Bereich 1", "Bereich 2" oder "Bereich 1&2"                                                                                                    |
| Ausgänge                    | 4 Ausgänge, davon 2 O.C. und 2 Relaisausgänge. Jeder Ausgang kann von einem<br>Mobiltelefon per SMS oder auch über ein Sprachmenü verwaltet werden. Die Ausgänge<br>können auch über einen internen Timer verwendet werden oder dazu bestimmt sein,<br>akustische oder Lichtsignalgeber zu aktivieren.<br>Die Ausgänge können vom Impuls-, Bistabil- oder Sirenentyp sein. |
| Sprachmenü                  | Mobil geführte Verwaltung über Sprachmenü (EIN/AUS, Bereiche)<br>Sprachnachrichten können für jeden kabelgebundenen und Funkeingang unabhängig<br>angepasst werden. Eine Nachricht für jeden Bereich.<br>Es gibt eine allgemeine Systemnachricht, die angepasst werden kann.<br>Sprachnachrichten können per Handy aufgenommen werden.                                     |
| APP - IOS/Android           | SMS-app (Android und IOS), um Befehle an die Zentrale zu senden und Informationen über den aktuellen Gerätestatus zu erhalten.                                                                                                    |
| Benutzer                    | 9 unabhängige Telefonnummern, frei zuweisbar zum Empfang von Anrufen<br>und SMS und/oder Panikmeldungen. Jeder einzelne Benutzer kann individuellen<br>Zugriff auf das Alarmsystem erhalten.                                                                                                    |
| Log-Files                   | 2000 verfügbare Protokolle mit Datum und Uhrzeit über Tastatur abrufbar.                                                                                                    |
| Sabotageschutz              | Sabotageschutz beim unzulässigen oder gewaltsamen Öffnen des Gerätes.<br>Die Zentrale kann so programmiert werden, dass Sie sowohl einen akustischen<br>als auch einen automatischen GSM-Anrufalarm inkl. SMS erzeugt.                                                                                                    |
| Diagnosesignal              | Programmierbares Signal per Sprachanruf oder SMS einem Ausgang zuzuordnen.                                                                                                    |
| Stromverbrauch              | 150 mA (standby Modus), 450mA bis 1A-Spitzen im Alarmzustand (Anrufe inkl. Sirene)                                                                                                    |
| Stromanschluss              | 220V, 12V Akku                                                                                                    |
| Abmessungen                 | 21x27x7,5 (BxHxT / cm), Höhe inkl. GSM Antenne                                                                                                    |
| Gewicht                     | 1,88kg (ohne Akku, ohne Netzkabel / je nach Ausstattung)                                                                                                    |

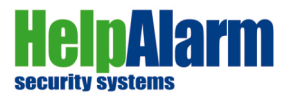

# Beschreibung der Stand-by-Anzeige

| A B<br>24/12 00:00<br>ALARM EIN | <ul> <li>A) Zeigt das Datum im Format DD/MM/YY</li> <li>B) Zeigt die Zeit im Format HH:MM</li> <li>C) Zeigt den Status der Zentrale:</li> <li>"ALARM AUS": Die Zentrale ist nicht eingeschaltet</li> <li>"Bereich 1" oder "Bereich 2": Ein Teilbereich ist aktiviert</li> <li>"Bereich 1 &amp; 2". Zwei Teilbereiche sind aktiviert</li> <li>"ALARM EIN": Alle Bereiche sind aktiviert</li> </ul> |
|---------------------------------|----------------------------------------------------------------------------------------------------|
|---------------------------------|----------------------------------------------------------------------------------------------------|

# Beschreibung der LED Anzeigen

Die Zentrale verfügt über 3 Front-LEDs, die den Status und Betrieb anzeigen:

| Blaue LED | leuchtet       | Die Zentrale ist (teilweise oder vollständig) aktiviert.<br>Wenn ein Alarmsignal von einem Sensor empfangen wird, startet der<br>Alarmzyklus wie voreingestellt. |
|-----------|----------------|----------------------------------------------------------------------------------------------------|
|           | leuchtet nicht | Die Zentrale ist nicht aktiviert. Alle Alarmsignale werden ignoriert.                                                                                            |
| Rote LED  | leuchtet       | Fehlfunktion! Beispiel: keine SIM! Um die Art des Fehlers genau zu<br>überprüfen, drücken Sie die Tasten "Fn + 6" (siehe Abschnitt "Schnellmenüs")               |
| <u> </u>  | leuchtet nicht | Die Zentrale funktioniert einwandfrei.                                                                                                    |
| Grüne LED | leuchtet       | Anzeige des Infraschall-Sensors symbolisiert eine Alarmauslösung!                                                                                                |
|           | leuchtet nicht | Die Zentrale führt derzeit keinerlei Operation im GSM-Netz aus.                                                                                                  |

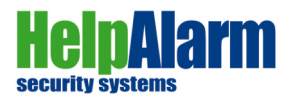

# Schnellmenüs

Vom Hauptmenü aus greifen Sie auf das Benutzermenü zu (Benutzercode "1111" - Alarm EIN/AUS / Beschreibung Seite 8 bis 10), sowie auf das Programmiermenü (nur über den Techniker/-Code). Im Programmiermenü (Seite 11 bis 24) gelangen Sie zu allen Standardeinstellungen und zur Programmierung optionaler Sensoren, Magnetkontakte, Lichtschranken, Rauchmelder usw. Genauso finden Sie dort alle Grundeinstellungen der Sirenenlaufzeit, Verzögerungszeiten einzelner Melder und Bereiche, hinterlegte Telefonnummern, Fernbedienungskonfigurationen und mehr.

Über die Tastenkombination "FN" gefolgt von Taste "9", "8", "7", "6" können Sie unter sogenannten Schnellmenüs folgende Funktionen des "Help!Alarm" Systems abrufen:

#### (Fn + 9) GSM Statusanzeige

| GSM aktiv 20<br>                | <ul> <li>Zeigt die Stärke des GSM Signals an, ob das GSM-Modul ordnungsgemäß funktioniert und Kommunikationen (Telefonanrufe und SMS) durchgeführt werden (senden und empfangen von Anrufen und SMS).</li> <li>Die Stärke des GSM-Signals wird angezeigt ausgedrückt in RSSI: <ul> <li>0 - 7 → unzureichendes Signal</li> <li>8 - 15 → ausreichendes Signal</li> <li>16 - 32 → sehr gutes Signal</li> </ul> </li> </ul> |
|---------------------------------|----------------------------------------------------------------------------------------------------|
| Tx Anruf       Xxx xx xxx xx xx | Zeigt an, dass die Zentrale einen Anruf bei der in der zweiten Zeile des<br>Displays angezeigten Nummer tätigt.                                                                                                    |
| Rx Anruf<br>Xxx xx xxx xx xx    | Zeigt an, dass die Zentrale einen Telefonanruf von der in der zweiten Zeile<br>des Displays angezeigten Nummer erhält.                                                                                                    |
| Tx SMS       Xxx xx xxx xx xx   | Zeigt an, dass die Zentrale eine SMS an die in der zweiten Zeile<br>des Displays angezeigten Nummer sendet.                                                                                                    |
| Rx SMS<br>Xxx xx xxx xx xx      | Zeigt an, dass die Zentrale eine SMS von der in der zweiten Zeile<br>des Displays angezeigten Nummer erhält.                                                                                                    |

#### (Fn + 8) Laufende Anrufe abbrechen

|                   | Wenn Anrufe geführt werden und sich Anrufe in der Warteschlange befinden,                                                                     |
|-------------------|----------------------------------------------------------------------------------------------------|
| Anrufe abbrechen? | werden durch Drücken der Taste "1" alle Telefonberichte abgebrochen, dh.                                                                      |
| 1->Ja 2->Nein     | alle laufenden Anrufe und SMS in der Warteschlange werden unterbrochen.<br>Durch drücken der Taste "2" werden die Anrufe und SMS fortgesetzt. |

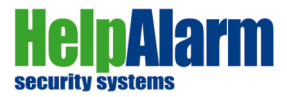

# (Fn + 7) Tastaturverwaltung der Ausgänge

| Beenden Ausgang         RRRR         Auf dem Display befinden sich 4 Striche, die die 4 Ausgänge der Zentrale darstellen und vier Buchstaben, die den aktuellen Status der Ausgänge anzeigen.         R (Ruhe) ist im Ruhezustand, dh nicht aktiviert.         T (Transmit) lässt einen Signalfluss zu (zB Türöffner, Garage) und zeigt einen aktivierten Ausgang an.         Durch drücken der Taste       1       2       3       4       kann ausgewählt werden, welche Ausgänge ihren Zustand schalten sollen.         Durch drücken der Tasten       Esc       oder       OK       verlassen Sie das Menü.         Hinweis (Beispiel): Türöffner sind "Impuls", Lichtschalter "bistabile" Ausgänge. |
|----------------------------------------------------------------------------------------------------|
|----------------------------------------------------------------------------------------------------|

# (Fn + 6) Diagnosemonitor

| Zentrale<br>Betrieb OK | Echtzeitüberwachung von Fehlern in der Zentrale.<br>Liegen keine Fehler vor, erscheint die Meldung: "Checkup OK".                                                                                                    |
|------------------------|----------------------------------------------------------------------------------------------------|
|                        | Andernfalls wird eine der folgenden Meldungen angezeigt:                                                                                                    |
|                        | <ul> <li>KEINE SIM (Es befindet sich keine SIM im Steuergerät)</li> </ul>                                                                                                    |
|                        | Tamper OPEN - ein Jumper-Kontakt ist offen                                                                                                    |
|                        | KEIN NETZ - die Zentrale kann keine GSM Verbindung herstellen                                                                                                    |
|                        | <ul> <li>GSM-Signal LOW - wenn das Signal weniger als 4 RSSI beträgt</li> </ul>                                                                                                    |
|                        | PIN-Fehler - die konfigurierte PIN ist NICHT korrekt                                                                                                    |
|                        | PUK-Fehler (SIM erfordert PUK-Code)                                                                                                    |
|                        | Kein Internes Netzwerk - 12V-Versorgung nicht vorhanden!                                                                                                    |
|                        | ACHTUNG!                                                                                                    |
|                        | Die folgenden Signale sind nur bei kompatiblen Sensormodellen aktiv:                                                                                                    |
|                        | Sensorsabotage (angezeigter Sensor ist im Alarmzustand)                                                                                                    |
|                        | • Low Battery Sensor (die Batterie des angezeigten Sensors ist schwach)                                                                                                    |
|                        | Hinweis: Der Diagnosemonitor zeigt IMMER den letzten aktiven Alarm an,<br>daher wird, sobald der laufende Alarm behoben ist, zur Anzeige des<br>nächsten Alarms übergegangen oder es wird die Meldung angezeigt,<br>dass die Zentrale korrekt funktioniert (Checkup OK). |

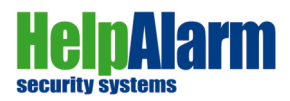

# BENUTZERMENÜ

Um auf das Benutzermenü zuzugreifen, geben Sie den Benutzercode ein (Standard "0000"). Über dieses Menü ist es möglich, die Zentrale zu aktivieren (Bereiche oder "Alles") oder zu deaktivieren.

Drücken Sie die Aufwärts- oder Abwärts-Pfeiltasten, um durch das Menü zu blättern und drücken Sie die OK-Taste, um die ausgewählte Funktion zu aktivieren.

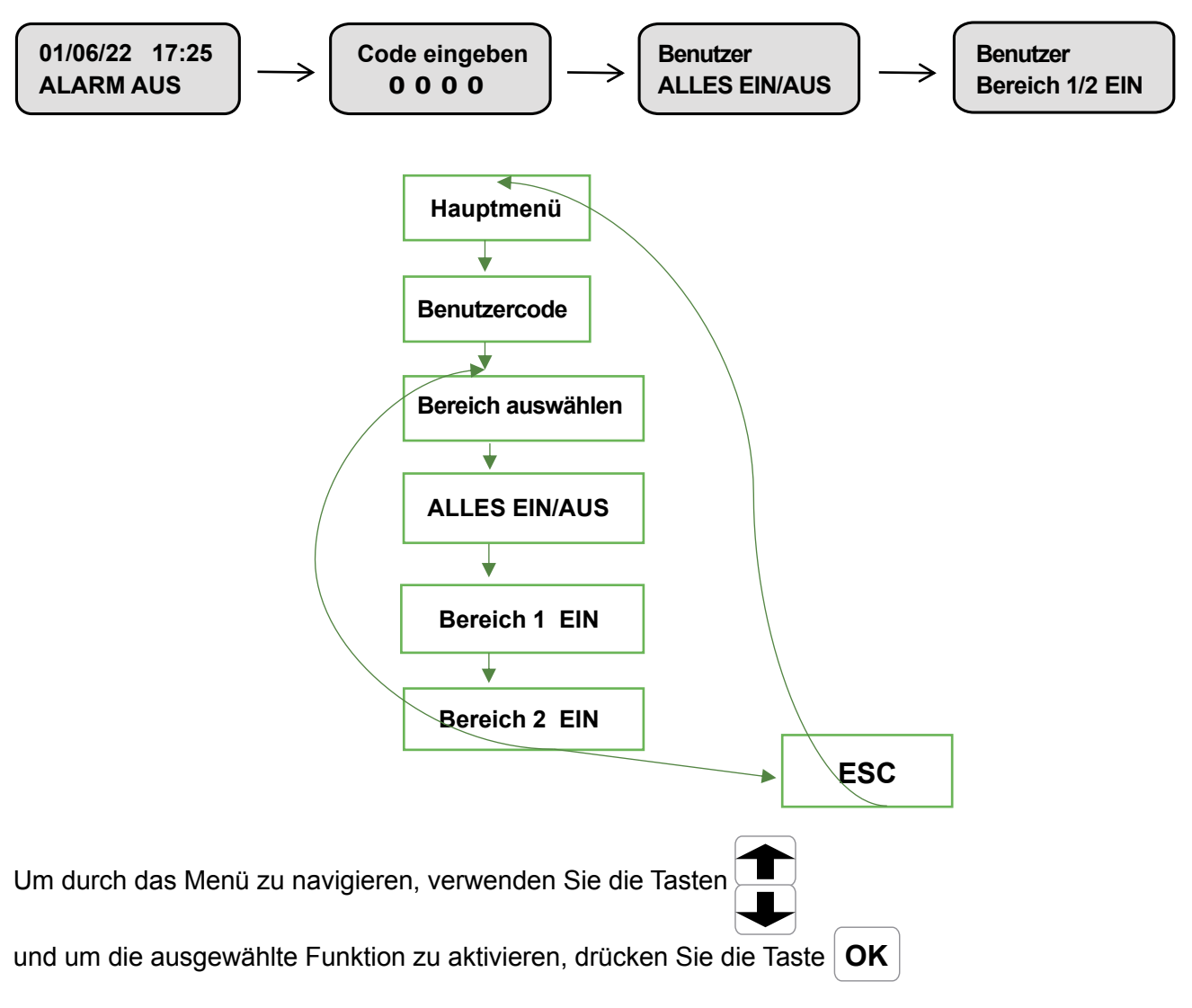

# Alarmzentrale ausschalten "ALARM AUS"

Benutzer ALARM AUS Durch Aufruf dieser Funktion schalten Sie die Alarmzentrale aus. Alle konfigurierten kabelgebundenen oder Funksensoren sind deaktiviert. Ausschliesslich die durchgehend aktivierten Bereiche (24 Stunden / Beispiel SOS, Rauchmelder) bzw. Sabotage lösen einen Alarm aus.

# "Bereich 1" oder "Bereich 2" aktivieren

Benutzer Bereich 1 / 2 EIN Durch Aufruf dieser Funktion wird die Zentrale in den Modus "Bereich 1" oder "Bereich 2" EIN aktiviert. Alle Sensoren, die als "Bereich 1 oder 2 " konfiguriert sind (Programmiermenü 3) Kabel- oder 4) Funksensoren, lösen Alarm auf die definierten Telefonnummern aus (Anruf bzw. SMS).

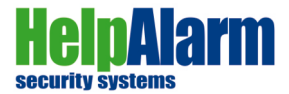

#### Alarmzentrale einschalten "ALLES EIN"

| Benutzer<br>ALLES EIN | Durch Aufruf dieser Funktion wird die Zentrale nach Ablauf der eingestellten<br>Ausgangszeit (Verzögerung "Ausgangszeit" Programmiermenü 6) aktiviert.<br>Alle angeschlossenen verkabelten und/oder Funksensoren lösen die Sirene<br>aus und senden Anrufe bzw. SMS an die konfigurierten Telefonnummern.<br>Die Dauer der Laufzeit der Sirene ist im Programmiermenü 1) einzustellen.<br>Dort lässt sich auch ein Bestätigungston für "ALARM EIN" (ein Sirenenton)<br>und für "ALARM AUS" (drei aufeinanderfolgende Töne) einstellen. |
|-----------------------|----------------------------------------------------------------------------------------------------|
|                       |                                                                                                    |

#### Um das Help!Alarm System ein- bzw. auszuschalten, haben Sie mehrere Auswahlmöglichkeiten:

- 1) über die Tastatur des Gerätes (oben beschrieben)
- 2) per Funkfernbedienung (siehe unten)
- 3) via Mobiltelefon (Führung durchs Sprachmenü)
- 4) via Handy-App / SMS

#### **Beschreibung der FERNBEDIENUNG (max. 8)**

Die Fernbedienung ermöglicht es Ihnen, das System mit Leichtigkeit zu verwalten. Jede Taste hat eine Funktion, die Sie selbst bestimmen und abspeichern können -(Programmiermenü Fernbedienung 7) Hier ein Beispiel:

|      | TASTE                               | LED          |
|------|-------------------------------------|--------------|
| 1234 | Taste 1<br>ALLES EIN                | LEUCHTET ROT |
|      | Taste 2<br>ALLES AUS                | BLINKT GRÜN  |
|      | Taste 3<br>Bereich 1 EIN            | LEUCHTET ROT |
|      | Taste 4<br>Hilfe - SOS - Panikalarm | LEUCHTET ROT |

#### Bedienung über Telefonanruf

Kommunizieren Sie mit Ihrer "Help!Alarm" Zentrale ganz einfach über einen Telefonanruf. Rufen Sie dazu nur die Nummer Ihrer Help!Alarm" SIM-Karte an:

Sie werden über den Status der Zentrale informiert (Beispiel: "Das Help!AlarmSystem ist EINGESCHALTET") Wählen Sie nun einen der folgenden Befehle, die Ihnen angesagt werden:

- 1) Drücken Sie (1) für EINSCHALTEN
- 2) Drücken Sie (2) für AUSSCHALTEN
- 3) Drücken Sie (3) für Bereich 1 einschalten
- 4) Drücken Sie (4) für Bereich 2 einschalten usw.

Nach Auswahl Ihres Befehls wird Ihnen der neue aktuelle Zustand/Status angesagt. Beispiel: Sie haben Zifferntaste 2 gedrückt und ausgeschaltet: "AUSSCHALTEN DURCHGEFÜHRT"

Nach durchgeführter Befehlsauswahl beenden Sie einfach Ihren Anruf.

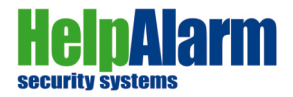

#### Anzeige beim Aktivieren

| Alarm AKTIV in<br>00:40 sek | Nach dem Einschalten Ihres "Help!Alarm" Systems zeigt Ihnen das Display<br>die unter "Ausgangszeit" (Seite 16) eingestellte Zeit (in Sekunden), die Sie<br>noch haben, um Ihr Objekt ohne Auslösung eines Alarms zu verlassen. |
|-----------------------------|----------------------------------------------------------------------------------------------------|
|                             | ACHTUNG: Bereich 1 und Bereich 2 haben KEINE Verzögerungszeit!                                                                                                    |

#### Anzeige vor Alarmauslösung bei aktivierter Eingangsverzögerung

# Alarm AKTIV in 00:30 sek

Vor Auslösung eines Alarms zeigt Ihnen das Display die Zeit, die Ihnen noch bleibt (eingestellte Eingangszeit / Seite 16 und je Sensor zugeordnetes "Delay"/ Seite 14/15), um das System zu deaktivieren. Gleichzeitig hören Sie einen akustischen Signalton, der Sie an die baldige Auslösung eines Alarms aufmerksam macht.

# Verwaltung per SMS / Handy App

**Es ist genauso möglich mit Ihrer "Help!Alarm" Zentrale via SMS-Nachrichten zu kommunizieren.** Sie können dazu unsere kostenlose Android/IOS-App nutzen, die alle Standard-Textnachrichten für die jeweiligen Befehle (ALARM EIN/AUS ...) bereits vorgespeichert hat, sodass Sie nur noch auf "SMS senden" drücken müssen.

Sie können auf Ihrem Mobiltelefon jederzeit auch selbst Textnachrichten per SMS an die "Help!Alarm" Zentrale versenden, die immer den Benutzercode, sowie ein Schlüsselwort enthalten müssen, damit die Zentrale den auszuführenden Vorgang korrekt verarbeiten kann!

In den folgenden Beispielen wird angenommen, dass der Standard Benutzer-Code "0000" lautet.

AKTIVIEREN = #0000#aktiv#alles Bereich 1 = #0000#aktiv#bereich1 Bereich 2 = #0000#aktiv#bereich2 DEAKTIVIEREN = #0000#alarmaus

Status = #0000#state

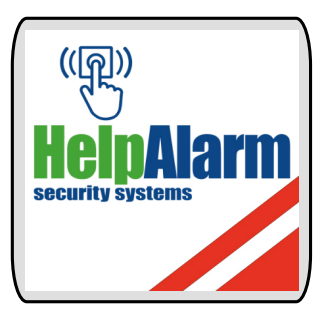

Handy-App (IOS/Android)

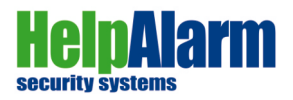

# Programmiermenüs - HAUPTMENÜ

Den Zugriffs-Code zu den Programmiermenüs bekommen Sie über unseren Service-Techniker.

Die Programmiermenüs beinhalten alle relevanten Einstellungen für Ihr Objekt betreffend Sensibilität der eingebauten Schalldrucksensoren und der jeweiligen optionalen Komponenten wie zB. Bewegungsmelder, Magnetkontakte (Fenster, Türen), Lichtschranken, Rauchmelder, usw. Diese Einstellungen werden grundsätzlich von unserem Service-Personal vor Ort im Detail angepasst bzw. sind vor Auslieferung (gewünschte Benutzer / Rufnummern, zusätzliche Komponenten ...) bereits auf Ihre Bedürfnisse voreingestellt, sofern Sie uns diese Informationen bei Verkaufsabschluss bekanntgegeben haben.

# 1) Infraschall - Sensibilität - Signalton

| Zulassen<br>Ja / Nein | Mit dieser Funktion aktivieren Sie den internen Schalldruck-Sensor.<br>Mit den Pfeiltasten können Sie zwischen JA und NEIN wählen.<br>Durch kontinuierliches Tippen einer der beiden Tasten gelangen Sie von |
|-----------------------|----------------------------------------------------------------------------------------------------|
|                       | Ja zu Nein und umgekehrt. Durch Drücken der OK-Taste <b>OK</b> gelangen<br>Sie in das Empfindlichkeitsmenü des Infraschall-Sensors.                                                                          |

| Sensibilität<br>28 | Die Einstellung der Sensibilität für Ihr Objekt ist von 01 (gering) bis 63<br>(ACHTUNG: höchst sensibel!!!) möglich.<br>Um die Sensibilität zu ändern, muss das Feld mit der Pfeiltaste<br>gelöscht werden. Sobald das Feld leer ist, geben Sie über die Zifferntasten<br>die gewünschte Nummer ein und drücken "OK".<br>Es erscheint der nächste Bildschirm. |
|--------------------|----------------------------------------------------------------------------------------------------|
|--------------------|----------------------------------------------------------------------------------------------------|

| Rele Infrasch<br>Sirene ON / OFF < | Hier entscheiden Sie, ob Ihr Gerät beim Ein- und Ausschalten einen Signalton<br>von sich geben soll, was praktisch für eine akustische Rückmeldung ist, damit<br>Sie wissen, ob Sie Ihr Gerät aktiviert bzw. deaktiviert haben. Die akustische<br>Rückmeldung erfolgt ausschliesslich bei Aktivierung/Deaktivierung über die<br>Fernbedienung. Beim Einschalten ertönt ein Sirenenton, beim Ausschalten drei<br>kurze Sirenentöne. EIN/AUS über Telefon/SMS erfolgt immer OHNE Signalton.<br>Wählen Sie mit den Pfeiltasten<br>um die Funktion zu aktivieren.<br>Mit "OK" bestätigen Sie und wechseln ins nächste Menü. |
|------------------------------------|----------------------------------------------------------------------------------------------------|
| Alarmzeit Sirene<br>30 Sekunden    | Hier wählen Sie die Laufzeit der Sirene aus.<br>Die Einstellungen sind in Etappen vorgegeben und lassen sich von 5 Sekunden,<br>10 Sekunden, 30 Sekunden, 60 Sekunden, 120 Sekunden, 150 Sekunden und<br>180 Sekunden einstellen.                                                                                                    |

Zum Verlassen des Programmiermenüs drücken Sie (ev. mehrmals) die Taste **Esc** bis Sie gefragt werden, ob Sie die geänderten Einstellungen abspeichern ("JA / NEIN") wollen.

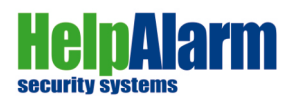

# 2) Benutzer (maximal 9)

Benutzer<br/>Benutzer 1Drücken Sie<br/>Image: Image: I

Alle nachfolgenden Parameter entsprechen denen des ausgewählten Benutzers. Es ist möglich, für jeden Benutzer eine unabhängige Konfiguration festzulegen.

#### Telefonnummer

| Telefonnummer<br>0043 xxx | Konfiguration der Telefonnummer des Benutzers, der Benachrichtigungen<br>(SMS / Sprachanrufe) erhalten soll. Geben Sie die Telefonnummer mit den<br>Tasten 0 bis 9 ein und drücken Sie die <b>OK</b> Taste, um zu speichern und<br>zum nächsten Menü zu wechseln. |
|---------------------------|----------------------------------------------------------------------------------------------------|
|                           | Drücken Sie die Taste um abzubrechen, wenn Sie einen Fehler machen.                                                                                                    |

# Sprachanruf

| Anruf senden<br>EIN < | Mit den Pfeiltasten können Sie jedem Benutzer Anrufe zuweisen ("EIN") oder sperren ("AUS"). |
|-----------------------|---------------------------------------------------------------------------------------------|
|                       | Durch Drücken der OK-Taste gelangen Sie zur nächsten Einstellung.                           |

#### **SMS Nachricht**

| SMS senden<br>EIN < | Mit den Pfeiltasten 🛨 können Sie jedem Benutzer erlauben          |
|---------------------|-------------------------------------------------------------------|
|                     | SMS Nachrichten zu bekommen ("EIN") oder abzulehnen ("AUS").      |
|                     | Durch Drücken der OK-Taste gelangen Sie zur nächsten Einstellung. |

#### Fernsteuerung durch Anrufe

| Anruf erlaubt<br>EIN < | Mit den Pfeiltasten <b>t</b> können Sie jedem Benutzer erlauben das Gerät durch einen Telefonanruf ein- oder auszuschalten bzw. |
|------------------------|----------------------------------------------------------------------------------------------------|
|                        | einzelne Bereiche zu aktivieren und den aktuellen Status abzufragen.                                                            |

# Fernsteuerung der Ausgänge

| Ausgang aktiv<br>NNNN | Ausgangskonfiguration, die der Benutzer per SMS oder Sprachmenü aus<br>der Ferne aktivieren und deaktivieren kann.<br>Drücken Sie die Tasten 1 bis 4, um den Ausgang auszuwählen, der<br>aktiviert werden soll.<br>Drücken Sie erneut, um die Auswahl aufzuheben.<br>Die OK-Taste speichert die Auswahl und geht zum nächsten Menü.<br>Hinweis: Der Relaisausgang des Steuergerätes entspricht Taste 4! |
|-----------------------|----------------------------------------------------------------------------------------------------|
|-----------------------|----------------------------------------------------------------------------------------------------|

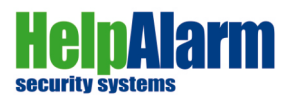

# **SMS** Panikalarm

#### Anrufe Panikalarm

| Anruf Panik<br>AUS < | Mit den Pfeiltasten <b>The Harlet</b> können Sie jedem Benutzer Anrufe bei einem Panik-Alarm zuweisen ("EIN") oder sperren ("AUS"). |
|----------------------|----------------------------------------------------------------------------------------------------|
|                      | Durch Drücken der OK-Taste gelangen Sie zur nächsten Einstellung.                                                                   |

# 3) Kabelanschlüsse / Eingänge

| Eingang<br>Eingang 1 | Drücken Sie nud/oder um den zu konfigurierenden Eingang<br>auszuwählen. Drücken Sie die OK-Taste, um zu bestätigen<br>und zum Menü des ausgewählten Eingangs zu gehen. |
|----------------------|----------------------------------------------------------------------------------------------------|
|----------------------|----------------------------------------------------------------------------------------------------|

Alle nachfolgenden Parameter entsprechen denen des gewählten Eingangs. Es ist möglich für jeden Eingang eine unabhängige Konfiguration einzustellen.

# Eingangs-Typ

| Eingang Typ<br>NO < | Konfiguration der Telefonnummer des Benutzers, der Benachrichtigungen<br>(SMS / Sprachanrufe) erhalten soll. Geben Sie die Telefonnummer mit den<br>Tasten 0 bis 9 ein und drücken Sie die <b>OK</b> Taste, um zu speichern und<br>zum nächsten Menü zu wechseln. |
|---------------------|----------------------------------------------------------------------------------------------------|
|                     | Drücken Sie die Taste um abzubrechen, wenn Sie einen Fehler machen.                                                                                                    |

#### Impulsdauer

| Dauer Impuls<br>500 | Mindestdauer (in ms) des Impulses, damit die Steuereinheit die Aktivierung<br>des Eingangs erkennt. Drücken Sie die Taste<br>Zifferntasten einen neuen Wert einzugeben.<br>Drücken Sie die OK-Taste, um zu speichern und zum nächsten Menü zu<br>gelangen |
|---------------------|----------------------------------------------------------------------------------------------------|
|                     | gelangen.<br>Hinweis: Die Werkseinstellung ist 500ms.                                                                                                    |

# Beschreibung

| Beschreibung<br>Eingang Kabel 1 | Sie können jedem Eingang einen Namen vergeben, der bei Auslösung des<br>Alarmes in der SMS-Textnachricht angezeigt wird.<br>Benutzen Sie dafür die Zifferntasten. |
|---------------------------------|----------------------------------------------------------------------------------------------------|
|                                 | Drücken Sie die Taste 🗲 um abzubrechen, wenn Sie einen Fehler machen.                                                                                             |

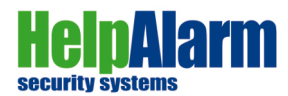

#### Eingangsverzögerung

|        | Sie können jedem Eingang eine Verzögerungszeit zuweisen.<br>Die Verzögerungszeit ist im Menü (5) "Eingangszeit" einzustellen und gilt für                                             |
|--------|----------------------------------------------------------------------------------------------------|
| NEIN < | alle Sensoren.<br>Mit den Pfeiltasten können Sie die Verzögerung aktivieren ("JA")<br>oder deaktivieren ("NEIN")<br>Durch Drücken der OK-Taste gelangen Sie zur nächsten Einstellung. |

## Aktivität

| 24 Std. aktiv<br>NEIN < | Hier wählen Sie, ob ein Eingang sofort auslösen soll (24 Stunden aktiv),<br>unabhängig ob die Alarmzentrale aktiviert ist. Diese Einstellung ist sinnvoll<br>bei Rauchmeldern oder Notruf usw., die immer aktiv sein müssen. |
|-------------------------|----------------------------------------------------------------------------------------------------|
|                         | Hinweis: Wenn dieser Eingang auf "24 Stunden" konfiguriert ist, ist es nicht mehr möglich eine Eingangsverzögerung anzuwenden!                                                                                               |

#### Bereich

| Bereiche | Sie können jedem Eingang einen Bereich zuweisen.                                                                                                    |
|----------|----------------------------------------------------------------------------------------------------|
| ALLES <  | Wählen Sie diesen mit den Pfeiltasten aus.                                                                                                    |
|          | Zum Verlassen des Menüs drücken Sie (ev. mehrmals) die Taste <b>Esc</b><br>bis Sie gefragt werden, ob Sie die geänderten Einstellungen abspeichern<br>("JA / NEIN") wollen. |

# 4) Funksensoren

| <b>Eingang Funk</b><br>Infraschall<br>und zum Menü des ausgewählten Eingangs zu gehen. |
|----------------------------------------------------------------------------------------|
|----------------------------------------------------------------------------------------|

Alle nachfolgenden Parameter entsprechen denen des gewählten Eingangs. Es ist möglich für jeden Eingang eine unabhängige Konfiguration einzustellen. Hinweis: Der erste Eingang ist immer der als "Zentrale" benannte eingebaute Schalldruck-Sensor!

# Sensor hinzufügen

| Annahme Funk | Um einen neuen Sensor hinzuzufügen, lösen Sie ihn einmalig aus.                                                         |
|--------------|----------------------------------------------------------------------------------------------------|
| 0_           | Am Display erscheint der Funk-Code. Der Sensor ist aktiviert.                                                           |
|              | Drücken Sie die OK-Taste <b>OK</b> um den Code für diesen Sensor/Kanal zu übernehmen und zum nächsten Menü zu gelangen. |

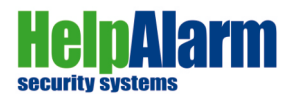

# Beschreibung

| Beschreibung<br>Eingang Funk 2 | Sie können jedem Sensor einen Namen vergeben, der bei Auslösung des<br>Alarmes in der SMS-Textnachricht angezeigt wird.<br>Benutzen Sie dafür die Zifferntasten. |
|--------------------------------|----------------------------------------------------------------------------------------------------|
|                                | Drücken Sie die Taste um abzubrechen, wenn Sie einen Fehler machen.                                                                                              |

# Eingangsverzögerung

| Delay<br>NEIN < | Sie können jedem Sensor eine Verzögerungszeit zuweisen.<br>Die Verzögerungszeit ist im Menü (5) "Eingangszeit" einzustellen und gilt für<br>alle Sensoren.<br>Mit den Pfeiltasten können Sie die Verzögerung aktivieren ("JA")<br>oder deaktivieren (NEIN") |
|-----------------|----------------------------------------------------------------------------------------------------|
|                 | Durch Drücken der OK-Taste gelangen Sie zur nächsten Einstellung.                                                                                                    |

# Aktivität

| 24 Std. aktiv<br>NEIN < | Hier wählen Sie, ob ein Sensor sofort auslösen soll (24 Stunden aktiv),<br>unabhängig ob die Alarmzentrale aktiviert ist. Diese Einstellung ist sinnvoll<br>bei Rauch- / Wassermeldern oder Notruf usw., die immer aktiv sein müssen. |
|-------------------------|----------------------------------------------------------------------------------------------------|
|                         | Hinweis: Wenn dieser Eingang auf "24 Stunden" konfiguriert ist, ist es nicht mehr möglich eine Eingangsverzögerung anzuwenden!                                                                                                    |

# Bereich auswählen

| Bereiche | Sie können jedem Sensor einen Bereich zuweisen.                                                                                                    |
|----------|----------------------------------------------------------------------------------------------------|
| ALLES <  | Wählen Sie diesen mit den Pfeiltasten 🛖 📕 aus.                                                                                                    |
|          | Zum Verlassen des Menüs drücken Sie (ev. mehrmals) die Taste <b>Esc</b><br>bis Sie gefragt werden, ob Sie die geänderten Einstellungen abspeichern<br>("JA / NEIN") wollen. |

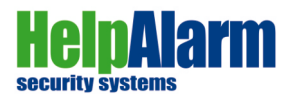

# 5) Eingangszeit

Die "Eingangszeit" ist jene Zeit, die allen Sensoren zugeordnet ist, die Sie über die Detailmenüs (Kabeleingänge (3) und/oder (4) Funksensoren) unter "Delay" als "verzögert" eingestellt haben. Diese Zeit kann/muss allen Sensoren zugeordnet werden, denen Sie eine bestimmte Zeit geben wollen/müssen, um die Alarmanlage verzögert zu aktivieren.

Beispiel: Sie haben einen zusätzlichen Sensor (Bewegungsmelder) in der Garage. Sie wollen selbst noch ausreichend Zeit, um Ihre Garage zu befahren/betreten, um keinen prompten Alarm auszulösen.

**ACHTUNG !!! Sicherheitshinweis:** Jede hier eingestellte Verzögerungszeit - bis zur Auslösung des Help!Alarm Systems - geben Sie auch jedem, der sich unbefugten Zutritt zu Ihrem Objekt verschafft!

Drücken Sie die Taste **OK** um in das folgende Menü zu gelangen:

# Eingangszeit (s)

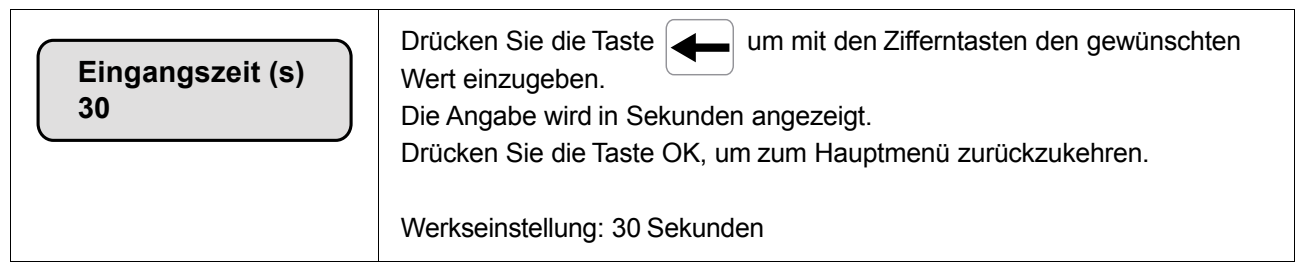

Im Falle einer Auslösung wird im Display "**Alarm AKTIV in**" mit dem eingestellten Verzögerungswert angezeigt und Sie hören einen akustischen Signalton, der Sie auf die Auslösung des Alarms hinhweist.

# 6) Ausgangszeit

Die "Ausgangszeit" ist jene Zeit, die Sie der Zentrale geben, bis sie "aktiviert" ist ("ALLES aktiv"). Diese Zeitangabe (in Sekunden) wird verwendet, um Ihnen Zeit zu geben, das Objekt und alle geschützten Bereiche\* zu verlassen, ohne einen Alarm auszulösen.

Beispiel: Sie haben 40 Sekunden eingegeben. In dieser Zeit können Sie Ihr Objekt verlassen, auch wenn Sie selbst noch durch Sensorbereiche gehen, um Türen in Ruhe zu schliessen und abzusperren.

\* **ACHTUNG !!! Sicherheitshinweis:** Die eingegebene Ausgangsverzögerung wirkt NICHT bei Aktivierung der Bereiche 1 und/oder 2 >>> hier sind alle Sensoren SOFORT aktiv und haben ausschliesslich bei Auslösung die eingegebene Verzögerung betr. eingestellter Eingangszeit!

Drücken Sie die Taste **OK** um in das folgende Menü zu gelangen:

# Ausgangszeit (s)

| Ausgangeszeit (s)<br>30 | Drücken Sie die Taste um mit den Zifferntasten den gewünschten<br>Wert einzugeben.<br>Die Angabe wird in Sekunden angezeigt.<br>Drücken Sie die Taste OK, um zum Hauptmenü zurückzukehren. |
|-------------------------|----------------------------------------------------------------------------------------------------|
|                         | Werkseinstellung: 30 Sekunden                                                                                                    |

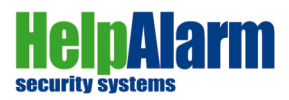

# 7) Fernbedienungen

#### Fernbedienung auswählen

| Fernbedienung<br>Fernbedienung 1 | Sie können Ihr "HelpAlarm" System mit bis zu 8 Fernbedienungen steuern.<br>Wählen Sie mit den Pfeiltasten die gewünschte Fernbedienung,<br>die Sie konfigurieren wollen, aus. |
|----------------------------------|----------------------------------------------------------------------------------------------------|
|                                  | Durch Drücken der OK-Taste gelangen Sie zur nächsten Einstellung.                                                                                                    |

Alle nachfolgenden Parameter entsprechen denen der ausgewählten Fernbedienung. Es ist möglich für jede Fernbedienung eine unabhängige Konfiguration einzustellen.

#### Fernbedienung aktivieren

| Annahme Nr.<br>0_ | Durch Drücken einer beliebigen Taste auf der Fernbedienung erscheint ein<br>eindeutiger Code der zugehörigen Fernbedienung auf dem Display.<br>Drücken Sie die Taste um die Codierung zu löschen. |
|-------------------|----------------------------------------------------------------------------------------------------|
|                   | Drücken Sie die OK-Taste, um den Code zu übernehmen und zum nächsten Menü zu gelangen.                                                                                                    |

#### Tastenfunktionen

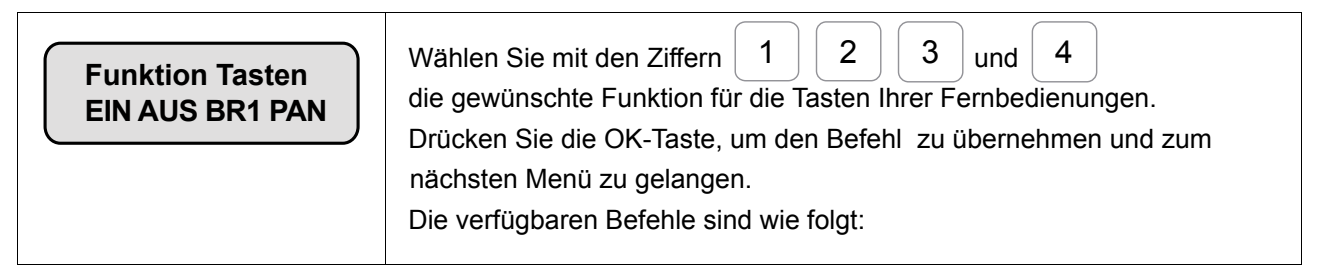

- EIN Zentrale einschalten / alle Bereiche und Sensoren werden aktiviert
- BR1 Bereich 1 aktivieren / alle Sensoren sind aktiv, die dem "Bereich 1" zugeordnet sind
- BR2 Bereich 2 aktivieren / alle Sensoren sind aktiv, die dem "Bereich 2" zugeordnet sind
- AUS Gerät ausschalten / alle Bereiche und Sensoren werden deaktiviert
- PAN Aktivierung der Sirene inkl. Panik-SOS-Hilfe Anruf und/oder SMS an aktivierte Benutzer
- EX1 Ausgang 1 wird geschalten / aktiviert
- EX2 Ausgang 2 wird geschalten / aktiviert
- EX3 Ausgang 3 wird geschalten / aktiviert
- EX4 Ausgang 4 wird geschalten / aktiviert
- SOS stiller Alarm > Anrufe und/oder SMS an aktivierte Benutzer (Menü 2)
- --- keine Auswahl / Taste ohne Funktion

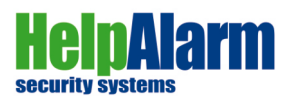

# 8) Ausgänge

# Ausgang auswählen

| Ausgang   | Mit den Pfeiltasten 🛨 J wählen Sie den gewünschten Ausgang.       |
|-----------|-------------------------------------------------------------------|
| Ausgang 1 | Durch Drücken der OK-Taste gelangen Sie zur nächsten Einstellung. |

Alle nachfolgenden Parameter entsprechen denen des ausgewählten Ausgangs. Es ist möglich für jeden Ausgang eine unabhängige Konfiguration einzustellen.

# Ausgangs-Typ

|          | Konfiguration der Betriebsart des Ausgangs.                                                                                                    |
|----------|----------------------------------------------------------------------------------------------------|
| Sirene < | <b>Bistabil:</b> Der Ausgang wird vom Benutzer manuell über die Tastatur aktiviert und deaktiviert (Menü FN + 7) bzw. über SMS oder per Fernbedienung "NNNN" (Beispiel: Lichtschalter EIN/AUS).                                                                                                    |
|          | <i>Impulsiv:</i> Der Ausgang wird vom Benutzer über die Tastatur oder über die Fernbedienung "NNNN" aktiviert. Er bleibt entsprechend dem Parameter "Pulse Time" und für eine gewisse Zeit aktiv, die den im Parameter "Pulse Cycles" konfigurierten Werten entsprechen (Beispiel: Türöffner).                                    |
|          | <i>Sirene:</i> Der Ausgang wird aktiviert, wenn die Steuereinheit scharfgeschaltet ist und ein Sensor ein Alarmsignal erzeugt. Der Ausgang wird zB. für 120 Sekunden für zwei Zyklen aktiviert. Typischerweise wird diese Art der Konfiguration verwendet, wenn eine verdrahtete Sirene an den Ausgang angeschlossen werden muss. |

# Status des Ausgangs

| Status Default<br>Norm Offen < | Konfiguration des Ausgangs.<br>Drücken Sie die Pfeiltasten tur um die Option NO / NC (offener<br>oder geschlossener Ausgang) auszuwählen. |
|--------------------------------|----------------------------------------------------------------------------------------------------|
|                                | Durch Drücken der OK-Taste gelangen Sie zur nächsten Einstellung.                                                                         |

# Impulszeit

| Zeit Impuls (ms)<br>15000 | Programmierung der Aktivierungszeit des Ausgangs, sofern dieser als<br><i>Impulsausgang</i> konfiguriert ist. Mit der Pfeiltaste<br>aktuelle Einstellung.                    |
|---------------------------|----------------------------------------------------------------------------------------------------|
|                           | Mit den Tasten 0 - 9 geben Sie die gewünschte Dauer (in Millisekunden/ms)<br>für die Aktivierung des Impulsausgangs ein.<br>Mit OK speichern und zum nächsten Menü wechseln. |

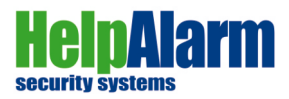

# Zyklen auswählen

| Zyclus Impuls | Mit der Pfeiltaste löschen Sie den aktuellen Wert und geben mit den Zifferntasten 0 - 9 den gewünschten Impuls ein. |
|---------------|----------------------------------------------------------------------------------------------------|
| 2             | Durch Drücken der OK-Taste gelangen Sie zur nächsten Einstellung.                                                   |

Zum Verlassen des Programmiermenüs drücken Sie (ev. mehrmals) die Taste **Esc** bis Sie gefragt werden, ob Sie die geänderten Einstellungen abspeichern ("JA / NEIN") wollen.

# 9) Datum und Uhrzeit

#### **Einstellung von Datum und Uhrzeit**

| Datum<br>25/05/22 | Datum und Uhrzeit stellen sich grundsätzlich bei eingelegter SIM-Karte automatisch ein, sofern dies der Netzbetreiber unterstützt. |
|-------------------|----------------------------------------------------------------------------------------------------|
|                   | Sollte dies nicht der Fall sein, können Sie hier das aktuelle Datum und die Uhrzeit einstellen.                                    |
|                   | Mit den Pfeiltasten                                                                                                    |
| 16:30             | Drücken Sie die Taste <b>Fn</b> um zum nächsten Wert zu gelangen.                                                                  |
|                   | Durch drücken der Taste <b>OK</b> kommen Sie zur nächsten Einstellung.                                                             |
|                   | Die Einstellung "Tag" wird in einigen Ländern (D, A, CH) nicht unterstützt.                                                        |

# 10) Allgemeine Einstellungen

#### Sabotage

| Anrufe_Sabotage | Wählen Sie hier, ob ein Sabotagealarm Anrufe senden soll.         |
|-----------------|-------------------------------------------------------------------|
| Ein <           | Mit den Pfeiltasten 🛨 💵 wählen Sie "EIN" oder "AUS".              |
| SMS Sabotage    | Wählen Sie hier, ob ein Sabotagealarm eine SMS senden soll.       |
| Ein <           | Durch Drücken der OK-Taste gelangen Sie zur nächsten Einstellung. |

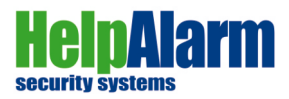

# Model

| Model<br>Help Alarm 4.0 | Dieses Menü zeigt Ihnen die aktuelle Version Ihres Gerätes. |
|-------------------------|-------------------------------------------------------------|
|-------------------------|-------------------------------------------------------------|

#### Firmware

| Ver. FW Zentrale<br>3251 | Diese beiden Menüs zeigen Ihnen die aktuelle Firmware Ihres Gerätes. |
|--------------------------|----------------------------------------------------------------------|
|                          | Firmware der Hauptplatine und der Infraschall-Komponenten.           |
|                          | Wichtig im Falle einer Systemverbesserung für Software-Updates.      |

# Seriennummer

# Programmzugriff über Mobiltelfon

| Handy erlaubt | Mit dieser Funktion aktivieren Sie die Fähigkeit, die Ausgänge der        |
|---------------|---------------------------------------------------------------------------|
| Ein <         | Steuereinheit über einen Sprachanruf oder per SMS zu verwalten.           |
|               | Mit den Pfeiltasten                                                       |
|               | Werkseinstellung ist auf "EIN", sodass Sie die Ausgänge ansteuern können. |
|               |                                                                           |

# Fernzugriff über Passwort

| Passwort erlaubt<br>Aus < | <ul> <li>Mit dieser Funktion aktivieren Sie die Passwortabfrage der Telefonsteuerung.</li> <li>Mit den Pfeiltasten wählen Sie "EIN" oder "AUS".</li> <li>Bei "EIN" müssen Sie vor Fernsteuerung bei Anruf Ihres Gerätes noch Ihr</li> <li>Passwort (Standard "0000") eingeben.</li> <li>Die Standardeinstellung ist auf "AUS", sodass Sie keinen Code eingeben müssen.</li> </ul> |
|---------------------------|----------------------------------------------------------------------------------------------------|
|---------------------------|----------------------------------------------------------------------------------------------------|

# Programmierungs-Code

| Programm Code | Dieses Menü zeigt Ihnen den Einstiegscode ins Programmiermenü.  |
|---------------|-----------------------------------------------------------------|
| XXXX          | Ihr Servicetechniker kann Ihnen dazu detailiert Auskunft geben. |

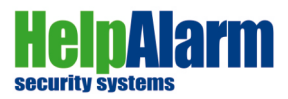

# Benutzer-Code

| Bonutzor Codo   | Dieses Menü zeigt Ihnen Ihren gewählten Benutzercode, den Sie zum           |
|-----------------|-----------------------------------------------------------------------------|
| 0000 (standard) | Aktivieren oder Deaktivieren Ihres Gerätes benötigen bzw. auch bei Fern-    |
|                 | steuerung / Telefonanrufen, wenn "Passwort erlaubt" auf "EIN" gestellt ist. |

#### **Automatischer Neustart**

| Auto Restart<br>24:00 < | Mit dieser Funktion stellen Sie den gewünschten automatischen Neustart ein.<br>Mit den Pfeiltasten wählen Sie zwischen den folgenden<br>Einstellungen: "AUS", 24:00, 16:00, 12:00, 08:00, 04:00 Stunden. |
|-------------------------|----------------------------------------------------------------------------------------------------|
|                         | Die Standardeinstellung ist auf "24:00", sodass Ihr Gerät jeden Tag                                                                                                    |
|                         | automatisch einmal neu startet.                                                                                                    |

# **Manueller Neustart**

| Manual Restart | Mit den Pfeiltasten 🛨 können Sie die Standardeinstellung "Nein"                |
|----------------|--------------------------------------------------------------------------------|
| Nein <         | auf "Ja" stellen und erzwingen damit nach drücken der OK-Taste einen Neustart. |

# Kontrolle Netzanbieter / GSM

|               | Diese Funktion überprüft im Bedarfsfall die Erreichbarkeit des GSM Moduls.   |
|---------------|------------------------------------------------------------------------------|
| Check Network | Mit den Pfeiltasten T J stellen Sie die Standardeinstellung "30 Min."        |
|               | auf den gewünschten Intervall, wie oft ein Neustart der SIM Karte erfolgen   |
|               | soll. (Bei manchen Netzbetreibern unterstützt das die bessere Erreichbarkeit |
|               | zur "Fernsteuerung" per Telefon (Anruf bzw. SMS).                            |

# Sensibilität der Tastatur

| Key Sensibility<br>Normal < | Mit den Pfeiltasten  wählen Sie zwischen der Sensibilität der  Tastatur. Standardeinstellung ist "Normal". |
|-----------------------------|----------------------------------------------------------------------------------------------------|
| Normal <                    | Tastatur. Standardeinstellung ist "Normal".                                                                |

# Display

| Licht Display<br>Immer Ein < | Mit dieser Funktion können Sie entscheiden, ob das Display Ihres Gerätes<br>immer aktiviert bleiben soll oder sich nach gewisser Zeit abschaltet.<br>Mit den Pfeiltasten wählen Sie zwischen "Immer Ein" oder<br>"Autom. AUS".<br>Die Standardeinstellung ist auf "Immer Ein". |
|------------------------------|----------------------------------------------------------------------------------------------------|
|------------------------------|----------------------------------------------------------------------------------------------------|

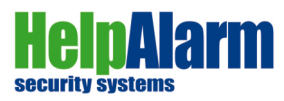

# 11) GSM Funktionen / Einstellungen

#### **SIM PIN**

Г

| PIN von SIM | Sofern Sie Ihre SIM-Karte mit einer SIM PIN aktivieren möchten, können Sie  |
|-------------|-----------------------------------------------------------------------------|
| _           | hier Ihre PIN eingeben. Grundsätzlich ist die Funktion SIM-PIN nicht aktiv. |

# Anrufwiederholungen im Alarmzustand

| Max. Anrufe<br>2_ | <ul> <li>Hier entscheiden Sie, wieviele Anrufe das "Help!Alarm" System in einem Alarmzustand tätigen und versuchen soll, Sie zu erreichen.</li> <li>Drücken Sie die Taste um die aktuelle Ziffer zu löschen und wählen Sie den gewünschten Wert.</li> <li>Werkseinstellung: 2 Anrufsversuche</li> </ul> |
|-------------------|----------------------------------------------------------------------------------------------------|
|-------------------|----------------------------------------------------------------------------------------------------|

# Textansagen der Sprachnachricht im Alarmzustand

| Textwiederholung<br>3_ | Hier entscheiden Sie, wie oft der jeweilige Alarmtext angesagt werden soll.<br>Drücken Sie die Taste um die aktuelle Ziffer zu löschen und wählen Sie<br>den gewünschten Wert. |
|------------------------|----------------------------------------------------------------------------------------------------|
|                        | Werkseinstellung: 3 Ansagetextwiederholungen<br>Drücken der OK-Taste speichert und Sie gelangen zur nächsten Einstellung.                                                      |

# SMS Gerätebeschreibung

| SMS Beschreibung<br>HELP | Sofern Sie mehrere HelpAlarm Systeme besitzen, können Sie jedem Gerät einen |
|--------------------------|-----------------------------------------------------------------------------|
|                          | Namen geben, der bei Alarmauslösung im Text-SMS angezeigt wird und Sie      |
|                          | wissen (unabhängig von der Telefonnummer), welches Gerät den Alarm sendet.  |

# Erfolgreiche Anrufe stoppen

| STOP Anrufe<br>Ein <                                          | Mit dieser Funktion können Sie entscheiden, ob die Zentrale nach<br>erfolgreichem Telefonanruf weitere Rufnummern durchrufen soll oder nicht.<br>Mit den Pfeiltasten<br>Die Werkseinstellung ist auf "Ein", um alle Benutzer zu verständigen. |  |
|---------------------------------------------------------------|----------------------------------------------------------------------------------------------------|--|
| Beispiel: Die Mobilbox würde in dem Fall bei "AUS" unterbrech |                                                                                                    |  |

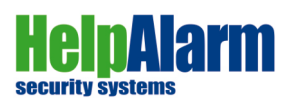

# Alarmanrufe bestätigen lassen

| Hier definieren Sie, ob das Gerät einen Anruf, der erfolgreich war,<br>als "erledigt" auswertet oder nicht.<br>Mit den Pfeiltasten 🛖 🜉 wählen Sie "Ein" oder "Aus".                                                                                 |  |
|----------------------------------------------------------------------------------------------------|--|
| <b>EIN:</b> Nach Entgegennehmen des Telefonanrufes muss unbedingt eine Taste gedrückt werden, um den Empfang des Anrufs zu bestätigen, ansonsten wird die Steuereinheit versuchen erneut anzurufen und auch alle weiteren Benutzer zu verständigen. |  |
| <b>AUS:</b> Die Steuereinheit betrachtet den entgegengenommenen Anruf als<br>"erfolgreich" und ruft keine weiteren Teilnehmer/Benutzer durch.<br>Werkseinstellung: "AUS"                                                                            |  |
|                                                                                                    |  |

# Jeden Anrufer zulassen

| WhiteList<br>Ein < | Mit dieser Funktion entscheiden Sie, ob die Zentrale jeden Anruf zulassen soll<br>oder ausschliesslich gespeicherte Benutzer. Mit den Pfeiltasten<br>wählen Sie zwischen "Ein" oder "Aus". Die Standardeinstellung ist auf "Ein",<br>dh. NUR Telefonnummern von eingetragenen Benutzern sind berechtigt<br>mit der Zentrale zu kommunizieren. |
|--------------------|----------------------------------------------------------------------------------------------------|
|--------------------|----------------------------------------------------------------------------------------------------|

# SMS Antwort zulassen

| SMS Nachricht | Mit dieser Funktion können Sie entscheiden, ob das Gerät Nachrichten via SMS zum Programmieren verarbeiten und beantworten soll oder nicht. |
|---------------|----------------------------------------------------------------------------------------------------|
| SMS <         | Mit den Pfeiltasten                                                                                                    |
|               | Werkseinstellung: "SMS" (aktiviert)                                                                                                    |

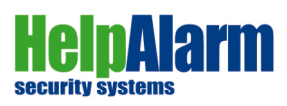

# 12) Event Archiv

# Einsicht in zuletzt durchgeführte Befehle

| 25/05/22 16:28:41<br>Login Master OK | <ul> <li>Das "Help!Alarm" System speichert bis zu 2000 zuletzt durchgeführte Befehle, sei es Anrufe, Ein/Aus, Fehlfunktionen, Stromausfall, etc.</li> <li>Mit den Pfeiltasten  können Sie alle zuletzt gespeicherten Einträge abrufen und im Bedarfsfall auswerten.</li> </ul> |
|--------------------------------------|----------------------------------------------------------------------------------------------------|
|                                      | Einträge abrufen und im Bedarfsfall auswerten.                                                                                                    |

# 13) Code Monitor

| Aktivieren Sie | Im Menu Code Monitor zeigt Ihnen das Gerät nach Auswählen eines Sensors       |
|----------------|-------------------------------------------------------------------------------|
| einen Sensor   | (durch Auslösen) die jeweilige Signalstärke und den Ladezustand der Batterie. |
|                |                                                                               |

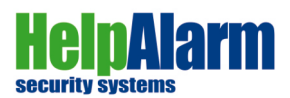

# Technische Details / Anschlüsse

- A) AUSGANGS Anschlüsse
- B) EINGANGS Anschlüsse
- C) Jumper-Wahlschalter zum Konfigurieren von GND
- oder + 12V auf dem "gemeinsamen" Pin von Relais OUT 4
- D) USB-Anschluss für Firmware-Update
- E) Summer (Tastentöne)
- F) Stromversorgungsanschluss (+ 12V / 2A)
- G) Sabotagekontakt
- H) J13 / Sabotage-Bypass-Jumper (offen: Sabotagealarm in Betrieb)
- I) SIM-Port-Anschluss (MicroSIM und NanoSim benötigen einen Adapter/nicht mitgeliefert!)
- L) Jumper/J14: Einstecken des Jumpers und erneutes Einschalten aktualisiert die Firmware
- M) Kontakte NO, NC, Com des Relais OUT3
- N) Taster zum erzwungenen Neustart und zum Zurücksetzen auf Werkseinstellungen
- O) Trimmer zum Einstellen des Displaykontrasts

Kontrollieren Sie beim Schließen des Gerätes immer die korrekte Positionierung des Sabotagekontaktes, der Anschlusskabel der Ein- und Ausgänge, sowie Netzstecker!

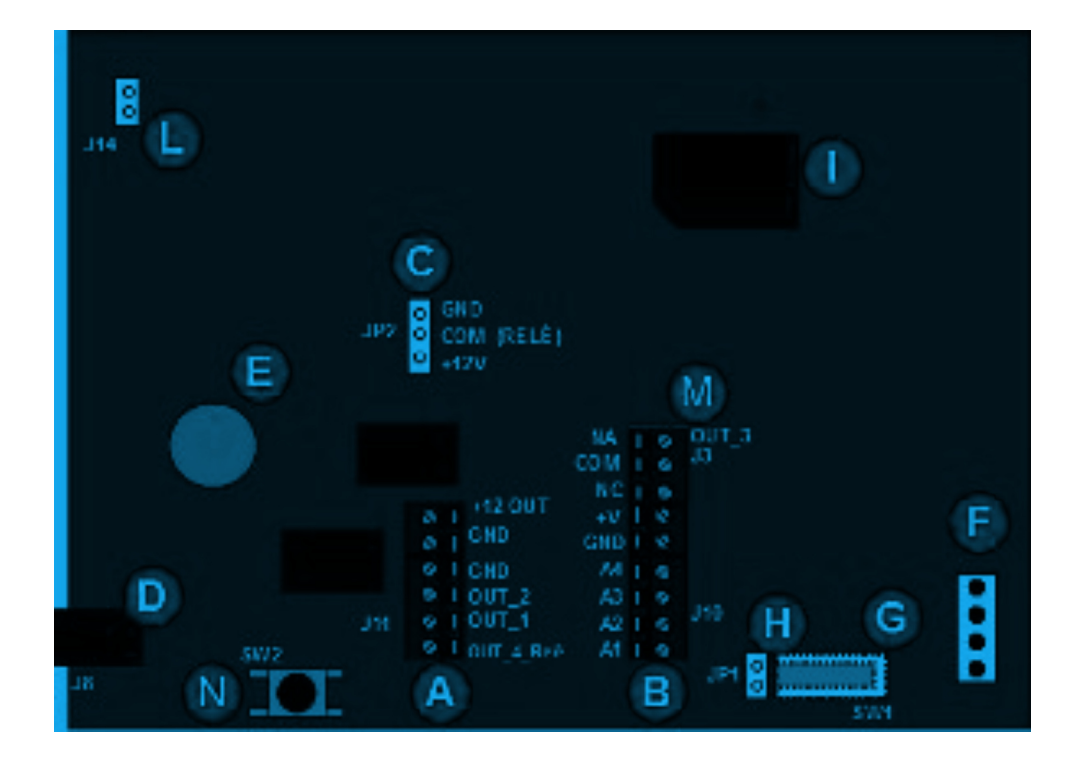

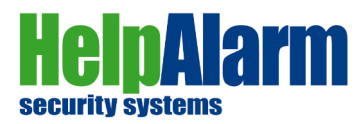

| Installationsprotokoll         | Telefonnummern / Kunde: |
|--------------------------------|-------------------------|
| Help!Alarm Zentrale SIM-Nummer |                         |
| Benutzer 1                     |                         |
| Benutzer 2                     |                         |
| Benutzer 3                     |                         |
| Benutzer 4                     |                         |
| Benutzer 5                     |                         |
| Benutzer 6                     |                         |
| Benutzer 7                     |                         |
| Benutzer 8                     |                         |
| Benutzer 9                     |                         |
| Bereich "Alles"                |                         |
| Bereich 1 oder 2               |                         |

SENS .....

(Auswahl der Einstellungen markieren)

Auto Restart .....

Network Check .....

Eingangszeit .....

Ausgangszeit .....

- Panik / SOS (SOS = stiller Alarm)
- Sirene ON / OFF
- Sirenenzeit 5 / 10 / 30 / 60 / 120 / 150 / 180

Display EIN / Auto off

Sabotage  $\sqrt{}$ 

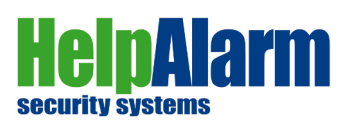

| Sensor  | Sensor        | Beschreibung |
|---------|---------------|--------------|
| Zone 1  | HELP Zentrale | Infraschall  |
| Zone 2  |               |              |
| Zone 3  |               |              |
| Zone 4  |               |              |
| Zone 5  |               |              |
| Zone 6  |               |              |
| Zone 7  |               |              |
| Zone 8  |               |              |
| Zone 9  |               |              |
| Zone 10 |               |              |
| Zone 11 |               |              |
| Zone 12 |               |              |
| Zone 13 |               |              |
| Zone 14 |               |              |
| Zone 15 |               |              |
| Zone 16 |               |              |
|         |               |              |

# Telefonischer Technischer Support

| Unternehmen        |  |
|--------------------|--|
| Referenz / Kontakt |  |
| Telefon            |  |
| Installationsdatum |  |

Geräte S/N: .....

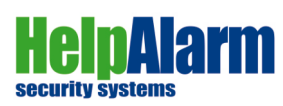